## How to view your grades on https://My.CityU.edu (*no www*):

- 1) if you have created your account, just Login
  - if you do not have your account, first, click on "Create Your Account"
  - if you forgot your password, click on "Forgot Your Password?"

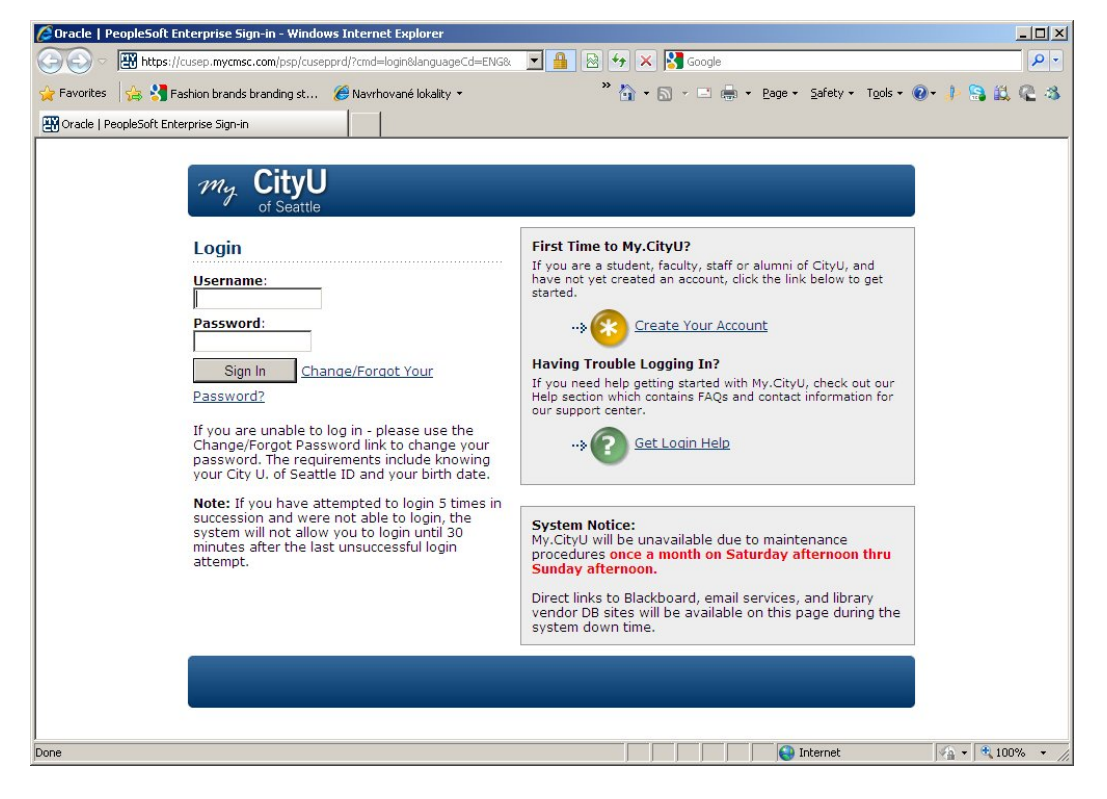

## 2) go to Students tab

## 3) select City University Student Center

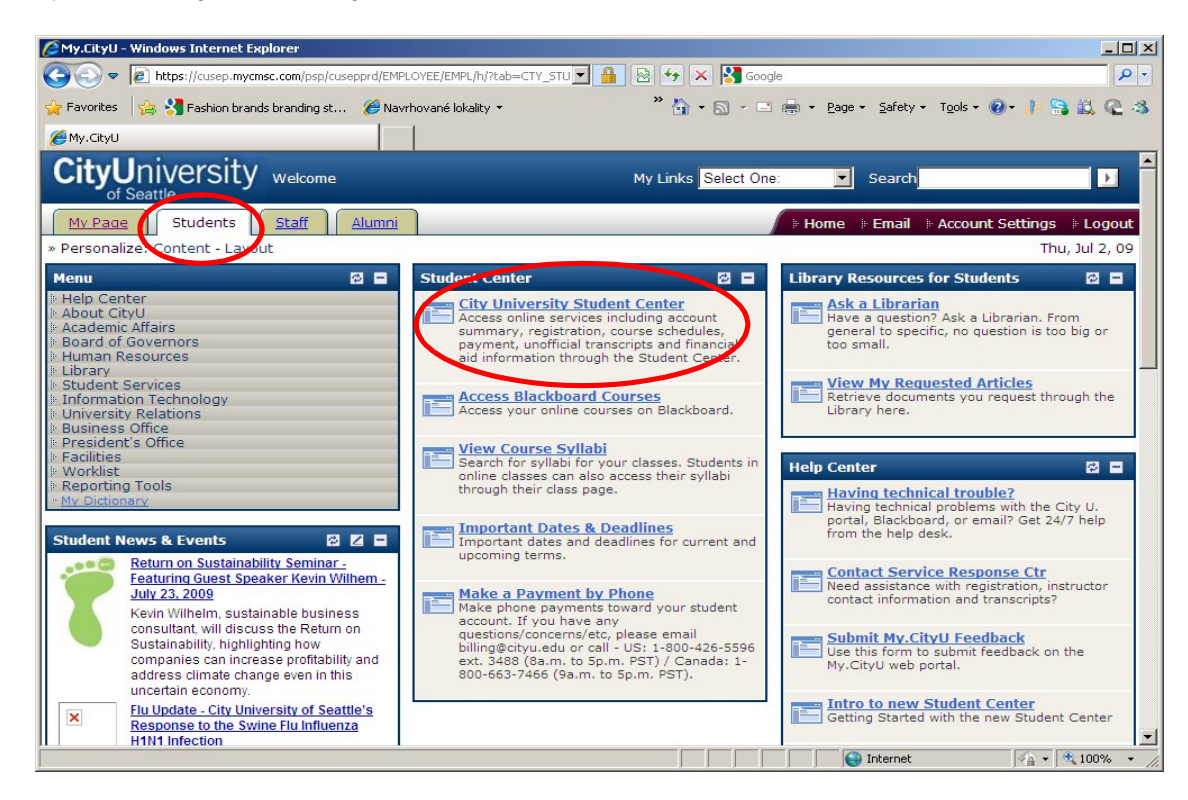

## 4) select "Transcript: View Unofficial"

| 🔏 Student Center - Windows Inl                                                                                                    | ernet Explorer                                          |                                                                   |                     |
|----------------------------------------------------------------------------------------------------|---------------------------------------------------------|-------------------------------------------------------------------|---------------------|
| () The structure of the structure of the | cmsc.com/psc/cuss9prd_1/EMPLOYEE/PSFT_CUSS9PRD/c/5. 🗾 🔒 | 🛛 🚱 🗶 🔀 Google                                                    | P -                 |
| 🚖 Favorites 🛛 👍 🚼 Fashion bra                                                                                                    | ands branding st 🏀 Navrhované lokality 🝷                | ≫ 🏠 • 🖾 → 🖃 🖶 • Page • Safety • Tool:                             | • • • • • • • •     |
| E Student Center                                                                                                    |                                                         |                                                                   |                     |
| Student Cen                                                                                                    | ter                                                     |                                                                   | -                   |
| ✓ Academics Search                                                                                                    | (i) You are not asselled in classes                     | SEARCH FOR CLASSES                                                |                     |
| Plan<br>Enroll<br>My Academics                                                                                                    | enrollment shopping cart                                | <ul> <li>✓ Holds</li> <li>No Holds.</li> <li>✓ Advisor</li> </ul> |                     |
| other academic  Class Schedule Course History Enrollment: Add                                                                                                    |                                                         | Program Advisor<br>None Assigned                                  |                     |
| Enrollment: Drop<br>Enrollment: Edit<br>Enrollment: Swap<br>Grades<br>Transcript: View Unoffic                                                                                                    | (i) You have no outstanding charges at this time.       | ✓ Student Service Buy Books Online Education Verification         |                     |
| Transfer Credit: Report<br>other academic                                                                                                    | make a payment 🕨                                        | ✓ Academic Affairs                                                |                     |
|                                                                                                    |                                                         | Help Center     Having Technical Trouble?                         | <b>.</b>            |
|                                                                                                    |                                                         | Internet                                                          | ▶<br>▲ • • • 100% • |

5) click 🤌

6) choose "City University of Seattle" and "CITYU UNOFFICIAL TRANSCRIPT"
7) click go

| Unofficial Transcripts - Windows Internet Explorer                                                                                                    |                             | _02                       |
|----------------------------------------------------------------------------------------------------|-----------------------------|---------------------------|
| 🗨 💌 😹 https://cussa.mycmsc.com/psc/cuss9prd_1/EMPLOYEE/PSFT_CUSS9PRD/c/S. 💌 🔒                                                                                  | 🛛 🗟 🐓 🗙 🔀 Google            | - <b>م</b>                |
| Favorites 🛛 🙀 🚼 Fashion brands branding st 🌾 Navrhované lokality 🔹                                                                                             | » 🏠 • 🔂 - 🖃 🖶 • Page • Safe | ety + Tools + 🕢 🧈 🎒 📖 🧟 🚳 |
| Unofficial Transcripts                                                                                                    |                             |                           |
| <br>go to                                                                                                    |                             |                           |
| Search Plan Enroll N                                                                                                    | ly Academics                |                           |
| View Unofficial Transcript                                                                                                    |                             |                           |
|                                                                                                    |                             |                           |
|                                                                                                    |                             |                           |
| Choose an institution and report type and press go to view your report.                                                                                        |                             |                           |
| **this process may take a few minutes to complete. please do not press                                                                                         |                             |                           |
| any other buttons or links while processing is taking place**                                                                                                  |                             |                           |
| Academic Institutio                                                                                                    |                             |                           |
| Report Type                                                                                                    |                             |                           |
|                                                                                                    |                             |                           |
| Information For Students<br>This is your unofficial transcript only. If you require an official transcript please cont                                         | act                         |                           |
| the Registrar's Office.                                                                                                    |                             |                           |
| ** Important Notice **<br>Unofficial transcripts are not available online for students who last attended previou:                                              | s to                        |                           |
| 1998. If you are having difficulty accessing your education records previous to 1998<br>please contact the Office of the Registrar by phone at (800) 426-5596. | a.                          |                           |
|                                                                                                    |                             |                           |
| VIEW A REPORT THAT YOU HAD PREVIOUSLY REQUESTED                                                                                                    |                             |                           |
|                                                                                                    |                             |                           |
| Search Plan Enroll My Academics                                                                                                    |                             |                           |
|                                                                                                    |                             |                           |
|                                                                                                    |                             |                           |
|                                                                                                    |                             |                           |
|                                                                                                    |                             |                           |
|                                                                                                    | Intern                      | et 🛛 🖓 🕶 🔍 100% 👻         |

Read your transcript carefully. Notice, after each trimester "CUM GPA" value follows. It is the most important value. If your CUM GPA is below 2.0, than you are on the Academic Probation. Maximum allowance is 3 quarters, after that you have to petition the Readmission Committee <lhodalova@vsm.sk> before its meeting according to the Academic Calendar (on www.vsm.sk/ Students/ Academic Calendar).